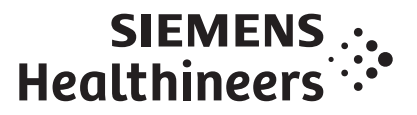

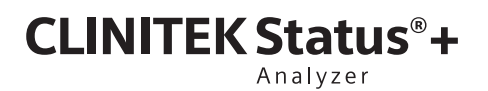

Operator's Guide For Self-Test

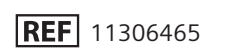

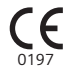

© 2011-2019 Siemens Healthcare Diagnostics. All rights reserved.

No part of this operator's guide or the products it describes may be reproduced by any means or in any form without prior consent in writing from Siemens Healthcare Diagnostics.

CLINITEK, CLINITEK Status, CLINITEK Advantus, CLINITEST, Multistix, Multistix PRO, Uristix, and Chek-Stix are trademarks of Siemens Healthcare Diagnostics.

All other trademarks are the property of their respective owners.

Origin GB Siemens Healthcare Diagnostics Inc. 511 Benedict Avenue Tarrytown, NY 10591-5097 USA

**ECREP** Siemens Healthcare Diagnostics Manufacturing Ltd. Chapel Lane Swords, Co. Dublin, Ireland siemens-healthineers.com/poc シーメンスヘルスケア・ ダイアグノスティクス株式会社 東京都品川区大崎1-11-1 Siemens Healthcare Diagnostics 輸入

Siemens Healthineers Headquarters Siemens Healthcare GmbH Henkestr. 127 91052 Erlangen Germany Phone: +49 9131 84-0 siemens-healthineers.com

The information in this operator's guide was correct at the time of printing. However, Siemens Healthcare Diagnostics continues to improve products and reserves the right to change specifications, equipment, and maintenance procedures at any time without notice.

If the system is used in a manner differently than specified by Siemens Healthcare Diagnostics, the protection provided by the equipment may be impaired. See warning and hazard statements.

## 1 Introduction

|   | Intended Use                                            | 7    |
|---|---------------------------------------------------------|------|
|   | Summary and Explanation                                 | 7    |
|   | How This Guide is Organized                             | 8    |
|   | Getting Started                                         | 9    |
|   | Unpacking the CLINITEK Status+ Analyzer                 | 9    |
|   | Assembling the CLINITEK Status+ Analyzer                | .11  |
|   | Inserting the Test Table and Test Table Insert          | 12   |
|   | Loading the Printer Paper                               | .13  |
|   | Powering On/Off                                         | . 15 |
|   | Hardware Overview                                       | .17  |
|   | Touch Screen Display                                    | .17  |
|   | Test Table                                              | .18  |
|   | Printer                                                 | . 18 |
|   | Connections and Power                                   | 10   |
|   | Soltware Overview                                       | 10   |
| _ |                                                         |      |
| 2 | Using CLINITEK Status+ for Self Test                    |      |
|   | Before You Begin                                        | . 25 |
|   | Performing a Quick Test                                 | .26  |
|   | Performing a Urinalysis Strip Quick Test                | . 26 |
|   | Running a Urinalysis Strip Quick Test                   | . 20 |
|   | Viewing the Urinalysis Strip Quick Test Results         | .29  |
|   | Completing the Urinalysis Strip Quick Test              | .30  |
|   | Quality Control                                         | . 30 |
|   | Maintenance                                             | .31  |
|   | Weekly Cleaning of the Test Table and Test Table Insert | .31  |
|   | Cleaning the White Calibration Bar                      | .32  |
|   | Disinfecting the Test Table and Table Insert            | . 34 |
|   | Cleaning the Outside of the Analyzer                    | . 35 |
|   | Troubleshooting                                         | 38   |
|   | Fror Messages                                           | . 38 |
|   | Errors That Require Correction                          | . 38 |
|   | Advisory Error Messages                                 | . 38 |
|   | Results Alert                                           | . 39 |
|   |                                                         |      |
|   | Common Error Messages                                   | . 39 |

### Appendix A: Safety Information

| Protecting Yourself from Bionazards     Recognizing Sources of Contamination     Preventing Contamination     References                                                                                                    | 45<br>45<br>45<br>45<br>46                                                        |
|----------------------------------------------------------------------------------------------------|-----------------------------------------------------------------------------------|
| Appendix B: Support Information                                                                                                    |                                                                                   |
| Installation Details                                                                                                    | 47<br>47<br>47<br>47<br>47                                                        |
| Appendix C: Orderable Supplies                                                                                                    |                                                                                   |
| Supplies   Siemens Reagent Strips for Urinalysis     Replacement Parts   Documentation                                                                                                    | 49<br>50<br>50<br>50                                                              |
| Appendix D: Specifications                                                                                                    |                                                                                   |
|                                                                                                    |                                                                                   |
| Analyzer Specifications.Analyzer Dimensions.Environmental SpecificationsElectrical Requirements.Safety StandardsSafety CertificationsElectromagnetic Compatibility (EMC).                                                                                                    | <b>53</b><br>54<br>54<br>54<br>55<br>55<br>55<br>55                               |
| Analyzer Specifications.     Analyzer Dimensions.     Environmental Specifications     Electrical Requirements.     Safety Standards     Safety Certifications     Electromagnetic Compatibility (EMC).     Tables of Results     English, Units – Conventional.     Reagent Strip Tests     English Units – International (SI)                               | <b>53</b><br>54<br>54<br>55<br>55<br>55<br>55<br>55<br>55<br>56<br>56<br>56<br>56 |
| Analyzer Specifications.Analyzer Dimensions.Environmental SpecificationsElectrical Requirements.Safety StandardsSafety CertificationsElectromagnetic Compatibility (EMC).Tables of ResultsEnglish, Units – Conventional.Reagent Strip TestsEnglish Units – International (SI)Reagent Strip TestsEnglish Nordic, Units – Nordic Plus SystemReagent Strip Tests | <b>53</b><br>54<br>54<br>55<br>55<br>55<br>55<br>56<br>56<br>60<br>60<br>60<br>65 |

## **Appendix E: Symbols**

| Analyzer and Labeling Symbols     Analyzer and Packaging Symbols     Analyzer Symbols     Display Icons | 73<br>73<br>74<br>76 |
|----------------------------------------------------------------------------------------------------|----------------------|
| Appendix F: Glossary                                                                                    |                      |
| Hardware Terms                                                                                          | 79<br>80<br>85       |

# 1 Introduction

The introduction explains how to get started, unpack, and install your CLINITEK Status<sup>®</sup>+ analyzer. The introduction also includes an overview of the analyzer.

# Intended Use

The CLINITEK Status+ Urine Chemistry Analyzer is a portable, easy to use analyzer. It is designed to read only Siemens Healthcare Diagnostics Reagent Strips for Urinalysis.

Tests performed using the CLINITEK Status+ analyzer are intended for *in vitro* diagnostic use only and for self-test.

This analyzer is intended for the measurement of the following in urine: Albumin, Bilirubin, Blood (Occult), Creatinine, Glucose, Ketone, Leukocytes, Nitrite, pH, Protein, Protein-to-Creatinine Ratio, Albuminto-Creatinine Ratio, Specific Gravity, and Urobilinogen.

These measurements are used to assist diagnosis in the following areas:

- Kidney function
- Urinary tract infections
- Metabolic disorders (such as diabetes mellitus)
- Liver function

# Summary and Explanation

The urinalysis strips measure physical characteristics, including acidbase balance and urine concentration. Test results can be used along with other diagnostic information to rule out certain disease states and to determine if further testing is needed.

# How This Guide is Organized

| Section                                    | Description                                                                                                    |
|--------------------------------------------|----------------------------------------------------------------------------------------------------|
| 1– Introduction                            | (This chapter). It describes the intended use of the analyzer and how to unpack and install the analyzer.                                                                                                    |
| 2– Using CLINITEK Status+<br>For Self Test | It describes how to perform a Quick<br>Test with a urinalysis strip, view test<br>results, and perform basic<br>maintenance and troubleshooting<br>tasks.                                                                     |
| Appendices A–F                             | The appendices include reference<br>information related to analyzer<br>safety, support, supplies and<br>equipment, analyzer design<br>specifications, symbols used in<br>packaging, and a glossary of<br>commonly used terms. |

# **Getting Started**

This section provides information about how to unpack and install your CLINITEK Status+ analyzer.

## Unpacking the CLINITEK Status+ Analyzer

The CLINITEK Status+ analyzer is delivered in 1 carton.

To unpack your CLINITEK Status+ analyzer, perform the following steps:

1. Carefully remove the contents of the shipping carton.

**Note** Retain the shipping carton and packing materials, which offer the best protection against damage if you need to ship the analyzer.

2. Inspect the carton and contents for visible signs of damage.

If the analyzer appears damaged, immediately file a complaint with the carrier.

- 3. Remove each wrapping and verify that you have the following items (see *Figure 1-1*):
  - CLINITEK Status+ analyzer
  - Power supply adaptor and AC power cord

**Note** If the power cord is not the style you need, contact your local technical support provider. See *Appendix B, Support Information*.

• Test table (tray that holds the test table insert)

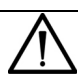

### CAUTION

Do not touch the white calibration bar on the test table. Damage to the calibration bar could affect the test results.

- Test table insert (where urine strip is placed)
- Paper roll

**Note** You also can print on label stock. For information about how to order label rolls, see *Appendix C, Orderable Supplies*.

• Depending on the analyzer model you received, you also could have a Warranty Registration Card, Unpack and Installation Guide, and Quick Reference Card.

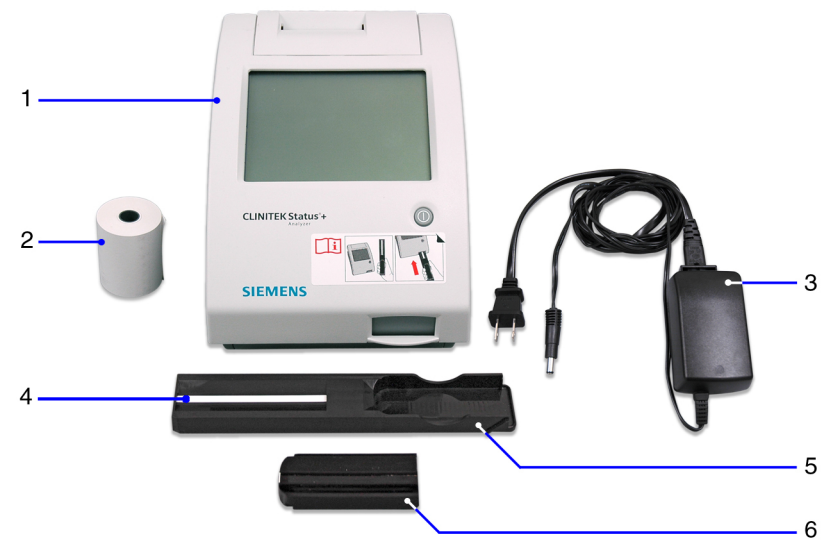

Figure 1-1: CLINITEK Status+ Analyzer Components

- 1 CLINITEK Status+ Analyzer
- 2 Paper roll
- 3 Power supply adaptor and AC power cord (Figure shows US version)
- 4 White calibration bar
- 5 Test table (tray that holds the test table insert)
- 6 Test table insert (where urine strip is placed)

## Assembling the CLINITEK Status+ Analyzer

After you unpack the analyzer components, you can assemble and connect them.

To assemble the CLINITEK Status+ Analyzer components, perform the following steps:

1. Place the analyzer on a level work surface where the temperature and humidity are fairly constant.

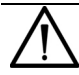

### CAUTION

The best temperature for using the analyzer is between 22– $26^{\circ}C$  (72–79°F). Do not place the analyzer outdoors or near windows, ovens, hot plates, or radiators.

2. Connect the appropriate end of the power cord into the power inlet socket located on the back of the analyzer (see *Figure 1-2*).

#### Figure 1-2: Assembling the CLINITEK Status+ Analyzer

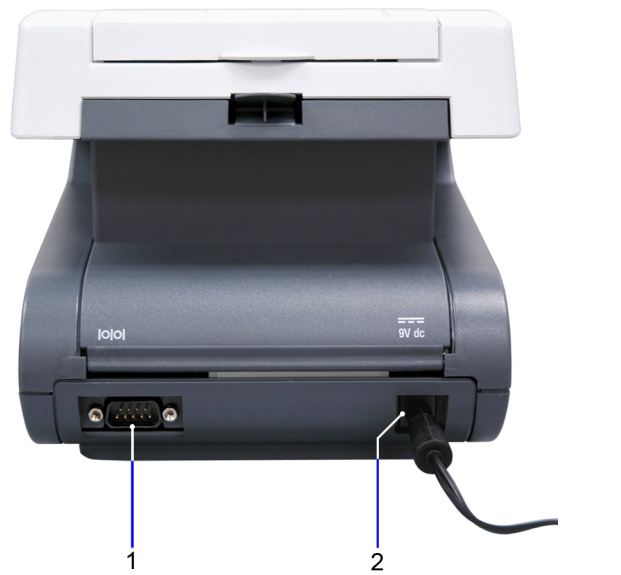

- 1 Serial port
- 2 Power cord

3. Connect the other end of the power cord into an AC electrical wall outlet.

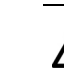

### CAUTION

Use only the power supply adapter included with the analyzer. A different power supply adapter might damage the analyzer.

### Inserting the Batteries (optional)

To power the CLINITEK Status+ Analyzer by batteries (optional), perform the following steps:

- 1. Place the analyzer on its side.
- 2. Remove the battery cover on the bottom of the analyzer by pressing down on the tab and pulling out the cover.
- 3. Place 6 new alkaline AA-size batteries into the battery compartment.
- 4. Place the battery cover back on the compartment and turn the analyzer back on its base.

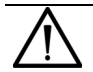

#### CAUTION

Do not use batteries in the analyzer if you attach the analyzer to a CLINITEK Status connector. Leaving the batteries in the battery compartment may corrode the batteries.

### Inserting the Test Table and Test Table Insert

To insert the test table and test table insert, perform the following steps:

1. Insert the test table into the analyzer by holding it by the end opposite the white calibration bar and with the white bar facing up.

2. Push the test table into the analyzer, pushing it in just over halfway.

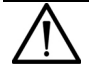

#### CAUTION

Do not push the test table fully into the analyzer. The test table may become jammed and prevent the use of the analyzer.

Do not touch the white calibration bar on the test table. Damage to the calibration bar could affect the test results.

3. Place the test table insert into the test table (see *Figure 1-3*).

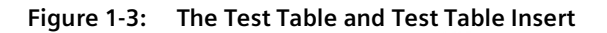

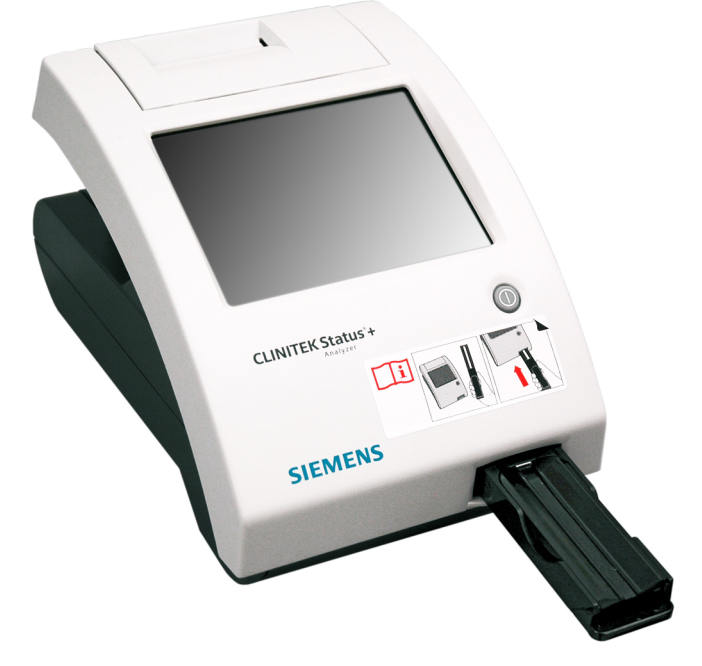

#### Loading the Printer Paper

The analyzer uses ordinary thermal paper as provided, or label stock. For more information about ordering supplies, see *Appendix C*, *Orderable Supplies*. To load the printer paper or label roll, perform the following steps:

- 1. With the back of the analyzer facing you, open the printer cover by pulling up on the tab.
- 2. Open the paper roll compartment cover by pressing down on its tab and pulling out the cover.
- 3. Lift the paper holding arm into the open, upright position.
- 4. Place the new paper roll into the printer paper compartment with the paper unrolling from underneath and toward the compartment wall.
- 5. Feed the paper up along the wall and through the printer until you have approximately 10 cm (or 4 inches) of paper through the printer.
- 6. Feed the edge of the paper through the printer cover.
- 7. Push the paper holding arm down in the closed position (see *Figure 1-4*).
- 8. Close the paper roll and printer covers by clicking them into position.

Note By default, the analyzer automatically prints the test results.

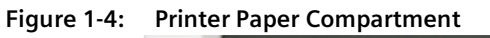

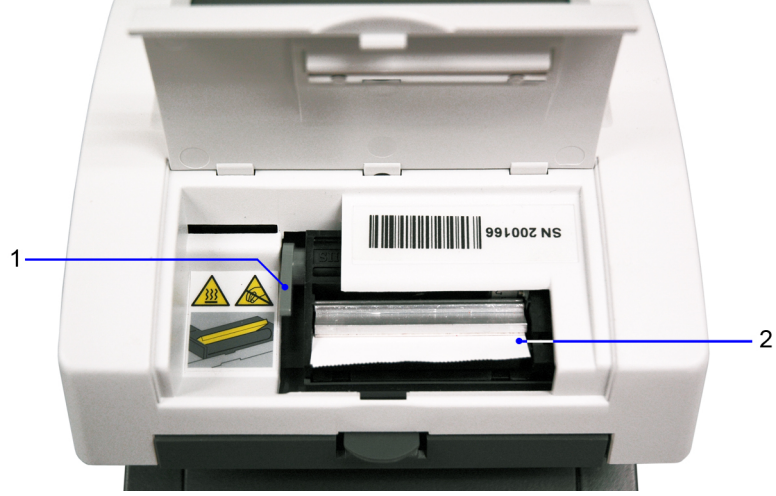

- 1 Paper holding arm
- 2 Printer paper

### Powering On/Off

If you power on the analyzer for the first time, the Start Up Wizard prompts you through a set-up procedure.

To power on the analyzer, perform the following steps:

- 1. Press the on/off button on the front of the analyzer.
- 2. The analyzer runs a diagnostic test each time you power on the analyzer.

To power off the analyzer, perform the following steps:

1. Before you power off the analyzer, always ensure that no strip is on the test table and that the table and insert are clean.

2. Press the on/off button for at least 2 seconds.

The analyzer pulls in the test table. If no strip is on the test table, the test table door closes and the analyzer powers off.

If a strip is still on the test table, the analyzer pushes out the test table and powers off. The test table remains out.

To pull the test table into the analyzer, power on the analyzer, remove the strip on the test table, and then power off the analyzer.

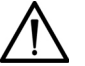

### CAUTION

Do not push the test table fully into the analyzer. The test table might become jammed and prevent the use of the analyzer.

# **Hardware Overview**

The CLINITEK Status+ analyzer consists of the following hardware components:

- Touch screen display
- Test table
- Printer
- Connections and power
- Memory card slot

## **Touch Screen Display**

You interact with the CLINITEK Status+ analyzer through an integrated touch screen display. The touch screen displays messages, options, and requests for information. You respond by selecting a button or an area on the screen (see *Figure 1-5*).

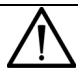

## CAUTION

Do not use anything hard or pointed on the touch screen. It might damage the screen.

#### Figure 1-5: Touch Screen Display

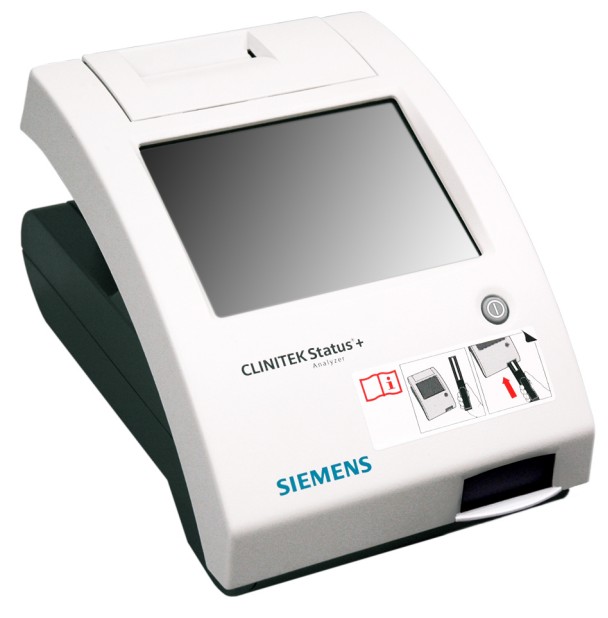

## **Test Table**

All testing takes place on the test table.

- 1. Place the strips on the test table insert.
- 2. The analyzer pulls in the test table partially for calibration and then pulls in the test table completely to read and test the strip.
- 3. When the test finishes, the test results display on the screen.

### Printer

An internal thermal printer prints the test results.

### **Connections and Power**

Connect the analyzer into an electrical outlet to use on a benchtop or sturdy tabletop, or use batteries so you can freely move the analyzer from one testing location to another.

# Software Overview

The CLINITEK Status+ analyzer user interface consists of a touch screen with an onscreen alphanumeric keyboard.

## **Touch Screen**

Use the **Select Ready** screen to configure the analyzer, run tests, recall results, and navigate to any point in the software (see *Figure 1-6*).

The Select Ready screen contains the following elements:

- Title bar Contains the current screen name, date, and time.
- Selection area Includes Instrument Set Up, Recall Results, and Strip Test.

For a complete list of icons with their descriptions, see Appendix E, Symbols.

**Note** Depending on the screen that displays, when the analyzer is idle for a period of time, the analyzer returns to the **Select Ready** screen.

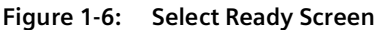

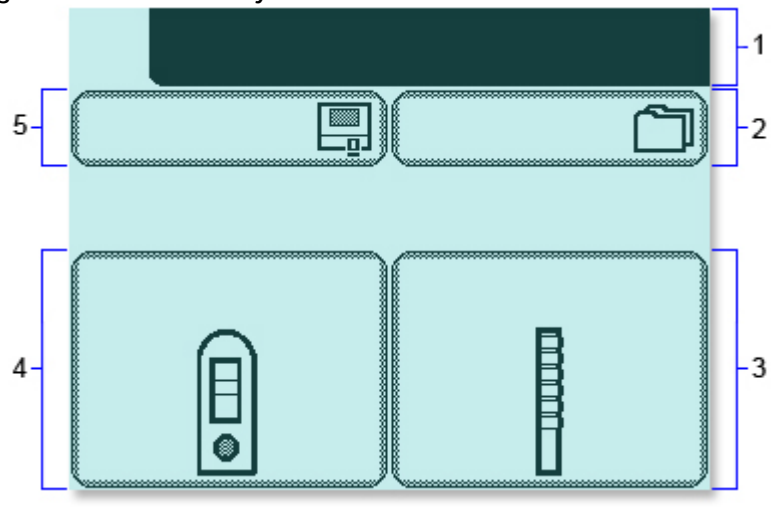

- 1 Title bar
- 2 Recall Results
- 3 Strip Test

- 4 Cassette Test\*
- 5 Instrument Set Up

\* For Professional use only. Not for self-test.

Each subsequent screen can display an icon in the upper left corner to indicate an analyzer mode or action (see *Figure 1-7*). For example, the battery icon indicates that the analyzer is powered by batteries. A screen also can display buttons, instructions, alert messages, and error messages.

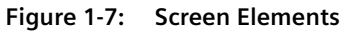

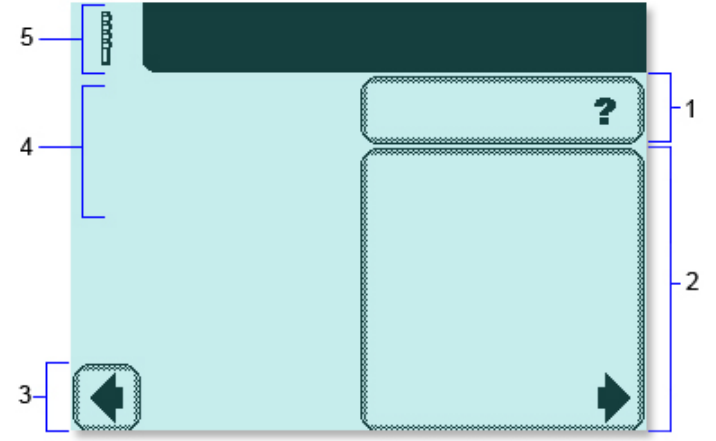

- 1 Help
- 2 Selection Area
- 3 Button
- 4 Instructions
- 5 Icon

Tap the screen lightly in a selection area or button to select an option or button, or to navigate in a list of items.

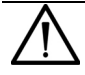

### CAUTION

Do not use anything hard or pointed on the touch screen. It might damage the screen.

The CLINITEK Status+ analyzer provides several screen elements: option, area, button, arrow, and double arrows.

| Screen<br>Element | Example | Description                                                                                                    |
|-------------------|---------|----------------------------------------------------------------------------------------------------|
| Option            |         | Round option buttons<br>display on screens where<br>you select an option. The<br>option button with a filled<br>circle is the current<br>selection. For example,<br><b>Sound on, Sound off</b> , and<br><b>Key clicks only</b> are<br>instrument setup options.<br>To change your selection,<br>select an option button with<br>an unfilled circle. The newly<br>selected circle (round<br>option button) is<br>highlighted. In the example,<br>the <b>Sound on</b> option is<br>selected. |
| Selection<br>Area |         | Selection areas enclosed in<br>boxes on the screen<br>indicate functions that you<br>can select. Select a boxed<br>area to activate that<br>function. For example, <b>Strip</b><br><b>Test</b> .<br>An area varies in size. For<br>example, the boxes on the<br><b>Select Ready</b> screen are<br>large areas                                                                                                    |

| Screen<br>Element | Example | Description                                                                                                    |
|-------------------|---------|----------------------------------------------------------------------------------------------------|
| Button            |         | Several buttons display at<br>the bottom of the screens,<br>which include <b>Select</b> and<br><b>Done</b> .                                                                                                    |
|                   |         | To navigate the screens, the<br>analyzer displays left and<br>right arrow buttons. To<br>move to the previous<br>screen, select <b>Previous</b> (left<br>arrow). To move to the next<br>screen, select <b>Next</b> (right<br>arrow). |

| Screen<br>Element | Example | Description                                                                                                    |
|-------------------|---------|----------------------------------------------------------------------------------------------------|
| Arrow             |         | Select the up and down<br>arrows on the right side of<br>the screen to scroll through<br>the items in a list and<br>highlight an item on the left<br>side of the screen. Select<br>the <b>Select</b> button to<br>confirm your selection and<br>move to the next screen.<br>When an arrow is<br>highlighted, you can use it<br>to scroll. When an arrow is<br>dimmed, you are viewing<br>the first item or last item in<br>the list, and cannot scroll<br>beyond that page.<br><b>Note</b> When an item in a<br>list displays a highlighted<br>bar, you can select that<br>item. |
| Double<br>Arrows  |         | When double arrows display<br>on the screen, you select<br>these arrows to move to the<br>top or bottom of the page.<br>When a double arrow is<br>highlighted, you can use it<br>to scroll. When a double<br>arrow is dimmed, you are<br>viewing the first page or last<br>page of the list, and cannot<br>move beyond that page.                                                                                                    |

ntroductior

# 2 Using CLINITEK Status+ for Self Test

The CLINITEK Status + analyzer is used to test urine. Your doctor may have asked you to use this analyzer to monitor your health. When using this analyzer, note the following:

- Do not change treatment or make any decision of medical relevance without first consulting a healthcare professional.
- There is the possibility that a result is incorrect, for example, false positive or false negative results.
- Use only Siemens Reagent Strips for Urinalysis designated for selftest.
- Do not use the analyzer in temperatures below 18°C or above 30°C. For more information, see *Environmental Specifications*, page 54.

# **Before You Begin**

Make sure you have the following items before starting the test:

- Siemens Healthcare Diagnostics reagent test strip
- Clean dry container for the urine
- Paper towel to blot strip
- Gloves

Before running a test:

- You should test fresh urine samples within 2 hours of collection.
- Make sure you have enough urine to cover all of the test pads on the strip.
- Refrigerated urine samples must be brought to room temperature (20–30°C).
- Do not change any of the analyzer's default settings.
- Check that the test table and table insert are clean.

**Note** You should clean the test table and table insert weekly or more frequently to maintain the analyzer.

# Performing a Quick Test

You can perform a Quick Test with a urinalysis strip. Each time you run a test, the analyzer calibrates automatically to make sure the test results are accurate. You cannot cancel a test before the analyzer finishes the test.

## Performing a Urinalysis Strip Quick Test

Perform the following procedure to test a strip.

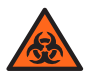

### BIOHAZARD

Wear personal protective equipment, such as gloves. For recommended precautions when you work with urine, see *Appendix A, Safety Information*.

### Preparing a Urinalysis Strip Quick Test

Before you perform a urinalysis strip Quick Test, prepare the analyzer and the strip.

For more information about the use and storage of urinalysis strips, see the urinalysis strip instructions for use insert.

**Note** The analyzer automatically detects the type of Siemens test strip. Therefore, you do not need to select the strip type from a menu.

To prepare a urinalysis strip Quick Test, perform the following steps:

- 1. On the Select Ready screen, select Strip Test.
- 2. Make sure the reagent strip holder faces upward in the test table insert (see *Figure 2-1*).
- 3. Have the urinalysis strip and paper towel ready.

#### Figure 2-1: Urinalysis Strip Holder Position

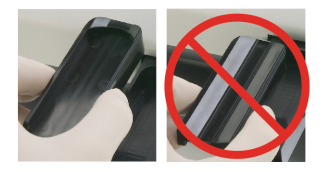

#### **Running a Urinalysis Strip Quick Test**

To run a urinalysis strip Quick Test:

**Note** After you select **START**, you have 8 seconds to dip the strip in the urine sample and place the strip in the test table channel. Do not dip the strip before you select **START**.

1. Select START.

The **Prepare Test** screen displays steps on how to perform the test (see *Figure 2-2*). A timer displays the amount of time remaining that you have to complete the task.

**Note** To display the strip testing steps on the screen, select **Help**.

Figure 2-2: Prepare Test Screen

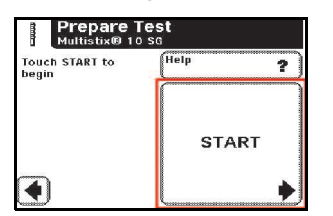

Dip the reagent strip in the urine sample and wet all the pads.
Note Be sure to use the proper dipping technique described in steps 3–6.

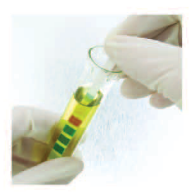

3. Immediately remove the strip from the urine.

4. Drag the edge of the strip against the side of the sample container as you remove it.

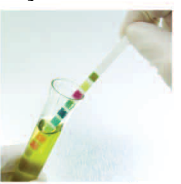

5. Blot the edge of the strip on a paper towel to remove the excess urine.

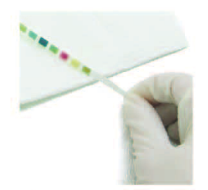

6. Place the strip in the test table channel with the test pads facing up.

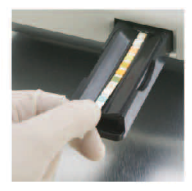

- 7. Slide or push the strip to the end of the channel. Do not touch the pads on the strip.
  - After the 8-second countdown ends, the analyzer pulls in the test table and strip, and then calibrates.

**Note** Each time you run a test, the analyzer calibrates.

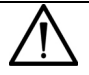

### CAUTION

Do not push or pull the test table because the calibration might fail or the movement might cause table positioning errors.

Do not move or bump the table while the analyzer calibrates. The calibration might fail.

- After the calibration finishes, the analyzer starts analyzing the strip, and the **Analyzing** screen displays.
- A timer counts down the time remaining in the strip analysis process. After the countdown ends, the analyzer displays the first page of the test results on the **Results** screen.
- The results display on the screen for 2 minutes. Then, the display returns to the **Select Ready** screen.
- The test table and strip move out of the analyzer.

#### Viewing the Urinalysis Strip Quick Test Results

The first page of test results display on the **Results** screen. The analyzer prints the results automatically (see *Figure 2-3*).

The test results printout could include any of the following information:

- Date
- Time
- Test number
- Results

• Sample interference notes (To be used by your healthcare professional.)

### Figure 2-3: Test Results

| Results<br>Test sequence number: 000                                                                                                    | 1 1 of 2 | Results<br>Test sequence number: 0001 | 2 of 2 |
|----------------------------------------------------------------------------------------------------|----------|---------------------------------------|--------|
| Glucose Negative   Birrubin Negative   Katone Negative   Specific Gravity 1.010   Blood Negative   June 5.0   June 5.0   June 0.2   Luthorgen 0.2   Luthorgen 0.2   Luthorgen Negative   Leukocytes Negative | More     | Test                                  | Back   |

### Completing the Urinalysis Strip Quick Test

To complete the urinalysis strip Quick Test, perform the following steps:

- 1. Remove the used urinalysis strip from the test table and dispose of it as directed by your healthcare professional.
- 2. Wipe the table insert, if necessary (see *Weekly Cleaning of the Test Table and Test Table Insert*, page 31).
- 3. Report the results to your healthcare professional.
- 4. Select **Done** to complete the test.

The results display on the screen for 2 minutes.

# **Quality Control**

Quality Control (QC) testing helps ensure that the urinalysis strips are performing correctly and that the analyzer is accurately reading them. QC also helps detect errors that result from user techniques.

Contact your healthcare professional for guidance on QC.

# Maintenance

Clean the test table and table insert weekly or more frequently, if necessary, to maintain the analyzer for the following reasons:

- Ensure that the analyzer operates properly
- Provide accurate test results
- Prevent contamination
- Avoid bacterial growth

# Weekly Cleaning of the Test Table and Test Table Insert

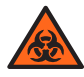

### BIOHAZARD

Wear personal protective equipment, such as gloves. For recommended precautions when you work with urine, see *Appendix A, Safety Information*.

Clean the test table and test table insert on a weekly basis or more frequently if necessary, to ensure test result accuracy and prevent contamination and bacterial growth.

To clean the test table and test table insert, perform the following steps:

- 1. Remove the test table by pulling it slowly out of the analyzer.
- 2. Lift the table insert to remove it from the test table.
- 3. Drain the drip tray, if necessary.
- 4. Wet a cotton-tipped stick with water and thoroughly scrub the test table and table insert, except for the white calibration bar.
- 5. Rinse both sides of the table insert and test table under running water.
- 6. Dry the test table thoroughly (except for the white calibration bar) with a soft cloth or lint-free tissue.

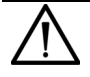

### CAUTION

Do not to scratch the white calibration bar. Marks and stains could cause inaccurate test results. Severe marks can cause errors.

7. Examine the white calibration bar on the test table for dirt or discoloration.

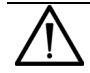

### CAUTION

Do not touch the calibration bar while you examine it or after you clean it. Your fingerprints or lint on the bar could cause unreliable test results. When you examine the white calibration bar, do it carefully under good lighting.

- If the white calibration bar appears clean and unmarked, go to step 9.
- If the bar appears dirty or discolored, clean the calibration bar, as described in *Cleaning the White Calibration Bar*, page 32.
- 8. Insert the test table, pushing it in more than halfway into the analyzer.

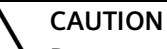

Do not push the test table fully into the analyzer. The test table might jam and prevent you from using the analyzer.

9. Insert the table insert.

# **Cleaning the White Calibration Bar**

For the CLINITEK Status+ analyzer to perform as intended and to provide reliable test results, the white calibration bar on the test table needs to be clean and not discolored.

Siemens recommends that you check the calibration bar for cleanliness weekly, and when you clean the test table. Also, check the calibration bar for cleanliness if you remove a strip from inside the analyzer. Clean the calibration bar, only if needed.

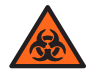

### BIOHAZARD

Wear personal protective equipment, such as gloves. For recommended precautions when you work with urine, see *Appendix A, Safety Information*.

To clean the white calibration bar, perform the following steps:

1. Remove the insert from the test table.

- 2. Remove the test table by pulling it slowly out of the analyzer.
- 3. Drain the drip tray, if necessary.
- 4. Examine the white calibration bar on the test table for dirt or discoloration.

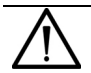

#### CAUTION

Do not touch the calibration bar while you examine it or after you clean it. Your fingerprints or lint on the bar could cause unreliable test results. Examine the white calibration bar carefully under good lighting.

- 5. If the white calibration bar appears clean and unmarked, perform the following steps:
  - a. Re-insert the test table into the analyzer by holding the table at the end opposite the white calibration bar, with the white calibration bar facing upward.
  - b. Push the test table firmly but slowly, just over halfway into the analyzer.

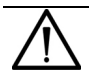

#### CAUTION

Do not push the test table fully into the analyzer. The test table might jam and prevent you from using the analyzer.

- c. Insert the test table insert.
- 6. If the white calibration bar appears dirty or discolored, perform the following steps:
  - a. Wet a new cotton-tipped stick or lint-free cloth with distilled water and gently wipe and clean the calibration bar.

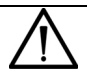

### CAUTION

Do not scratch the white calibration bar. Marks and stains could cause inaccurate test results. Severe marks can cause errors.

Do not use solvents of any kind to clean the calibration bar. They could destroy the bar.

b. Allow the calibration bar to air dry.

c. Inspect the surface for dust, foreign material, scratches, or scuffs.

If you cannot completely clean the calibration bar or if the bar has scratches, you may need to order a new test table. Contact your healthcare professional.

d. Insert the test table and table insert, as described in step 5.

## **Disinfecting the Test Table and Table Insert**

Disinfect the test table and the test table insert as necessary. Use a recommended disinfection solution for the following reasons:

- Prevent contamination
- Prevent bacterial growth
- Avoid damage to the test table and insert

To disinfect the test table and the table insert, perform the following steps:

- Prepare one of the following solutions in a tall, narrow container (such as an empty Multistix<sup>®</sup> bottle) to a depth of about 10 cm (or 4 inches):
  - Household Bleach (5% sodium hypochlorite) use as full strength or dilute with water to as much as 1:20 (mix 5 mL bleach with 95 mL water for a total of 100 mL).
  - Isopropyl Alcohol (70%–85%) use as full strength.
  - **PRESEPT** <sup>™</sup> , **Cidex**<sup>®</sup>, **Theracide**<sup>®</sup>, **or Amphyl**<sup>®</sup> **solution** prepare according to the product directions.

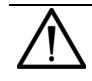

#### CAUTION

Any solutions other than the ones mentioned might damage the test table and the table insert.

- 2. Remove the table insert from the test table.
- 3. Remove the test table by pulling it slowly out of the analyzer.
- 4. Drain the drip tray, if necessary.

5. Place the table insert and test table into the solution, with the white calibration bar on the test table above the liquid level.

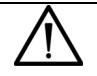

#### CAUTION

Be sure the cleaning solution does not come in contact with the white calibration bar. Cleaning solution can discolor or damage the calibration bar.

6. Soak the test table and the table insert for a minimum of 2 minutes and a maximum of 10 minutes.

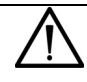

#### CAUTION

Do not soak the test table and the table insert longer than 10 minutes. You could damage them.

7. Rinse the test table and the table insert thoroughly with water.

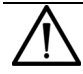

#### CAUTION

Rinse away all the solution residue, as any remaining solution might affect the test strips.

- 8. Dry the test table and the table insert thoroughly with a soft cloth, except for the white calibration bar.
- 9. Insert the test table and the table insert in the analyzer, as described in *Weekly Cleaning of the Test Table and Test Table Insert*, page 31.

## Cleaning the Outside of the Analyzer

Always keep the outside of the CLINITEK Status+ analyzer clean and free of dust.

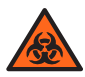

### BIOHAZARD

Wear personal protective equipment, such as gloves. For recommended precautions when you work with urine, see *Appendix A, Safety Information*.

To clean the outside of the analyzer, perform the following steps:

1. Power off the analyzer by pressing the on/off button for 2 seconds.

2. Wipe the outside (including the display) with a damp (not wet) cloth and a mild detergent.

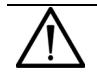

### CAUTION

Do not use any type of solvent, oil, grease, silicone spray, or lubrication on the analyzer. Do not spray glass cleaner directly onto the screen. Prevent liquid from entering inside the printer compartment. You could damage the analyzer or the printer.

- 3. Disinfect the display with the same solution you use for the test table, as described in *Disinfecting the Test Table and Table Insert*, page 34.
  - a. Wipe the solution on the display and let it remain for 10 minutes.
  - b. Wipe the display with a clean cloth dampened with water.
  - c. Dry the display with a clean cloth.

## **Changing the Batteries**

The CLINITEK Status+ analyzer allows you to run approximately 100 tests from a set of batteries. To achieve this, the Power Save feature is always activated when you power the analyzer by batteries.

**Note** The test result printout might be lighter when you use batteries to power the analyzer.

If you do not use the analyzer in 3 minutes when it is battery-powered, it automatically powers off.

When you power the analyzer by batteries, a battery power icon displays near the title bar. The icon contains up to 4 vertical bars to indicate the amount of power left in the batteries.

When the batteries run low, the testing continues, but a  ${\tt Low}$  battery message displays on the Select Ready screen.

Note If you do not change the batteries and the power level becomes too low to power the analyzer, a Critical low battery message displays. You cannot run a test until you replace the batteries.

The CLINITEK Status+ analyzer uses 6 AA-size batteries.
To change the batteries, perform the following steps:

- 1. Remove the test table by pulling it slowly out of the analyzer.
- 2. Drain the drip tray, if necessary.
- 3. Place the analyzer on its side.
- 4. Remove the battery cover on the bottom of the analyzer:
  - a. Press down on the tab.
  - b. Pull out the battery cover.
- 5. Replace the batteries:
  - a. Remove the current batteries.
  - b. Place 6 new AA-size batteries into the analyzer.
- 6. Insert the battery cover.
- 7. Turn the analyzer back onto its base.
- 8. Insert the test table and table insert.

# Troubleshooting

If a problem occurs, in most cases, an error number with an explanation of the problem displays on the **Select Ready** screen. If a problem persists, write down the error number that displays and contact your healthcare provider for assistance.

If you think a Siemens urinalysis strip is causing the problem, see its product insert for troubleshooting information.

After an error occurs, if you power off the analyzer, be sure to retest the sample that was in progress. When you power on the analyzer, restart the test.

#### **Error Messages**

Error messages display to help you when the CLINITEK Status+ analyzer detects an issue that needs your attention. The type of error message depends on the importance of the problem and the mode in which you use the analyzer. The error messages include the following types:

- Errors that disable the analyzer
- Errors that require correction
- Advisory error messages
- Results alerts

**Note** For a list of errors and advisory messages and how to correct them, see *Common Error Messages*, page 39.

#### **Errors That Require Correction**

Certain errors must be corrected to enable testing. These errors do not prevent you from using other analyzer functions. An error message displays with a corrective action. Perform the corrective action to enable testing.

#### Advisory Error Messages

An advisory error message is of less importance, and displays on the **Select Ready** screen the next time the **Select Ready** screen displays. When you perform the corrective action, the analyzer removes the message from the screen.

If more than one advisory error occurs, when you clear the first advisory error message, the analyzer displays the next advisory error message.

#### **Results Alert**

If an error occurs during testing and the test cannot continue because of the error, a message displays on the **Results Alert** screen. The results alert error message provides details about the error and shows that the test was canceled. The analyzer pushes out the test table so that you can dispose of the urinalysis strip. <u>Do not reuse the strip</u>.

#### **Common Error Messages**

The following table contains common error codes and descriptions, with their possible causes and actions you can take to resolve them.

**Note** If you cannot troubleshoot an error, contact your healthcare professional.

| Error<br>Code | Error Message        | Act               | ion                                                                                          |
|---------------|----------------------|-------------------|----------------------------------------------------------------------------------------------|
| E01 or<br>E23 | Low battery power    | The<br>the<br>Rep | e battery level is too low to power<br>analyzer.<br>blace the batteries. See <i>Changing</i> |
| E10 or<br>E48 | Loss of test results | 1.                | Power off the analyzer by<br>pressing the on/off button for<br>2 seconds.                    |
|               |                      | 2.<br>3.          | Power on the analyzer by pressing the on/off button. Repeat the test.                        |

| Error<br>Code  | Error Message            | Action                                                                                                    |
|----------------|--------------------------|----------------------------------------------------------------------------------------------------|
| E11            | Failure of test table    | The test table is positioned improperly.                                                                                                    |
|                |                          | 1. Make sure that the test table is in place.                                                                                                    |
|                |                          | 2. Move the test table in or out of the analyzer slightly to reposition the test table.                                                                                                   |
|                |                          | 3. If the error remains, with the analyzer powered on, disconnect the power cord from the back of the analyzer and connect it back in. Press the on/ off button to power on the analyzer. |
| E24            | No printer paper         | Replace the printer paper by using any of the following instructions:                                                                                                    |
|                |                          | 1. On the screen, select <b>Error</b><br><b>Report</b> to view the instructions.                                                                                                    |
|                |                          | 2. Lift the printer paper compartment cover to view the instructions inside.                                                                                                    |
|                |                          | 3. See Loading the Printer Paper, page 13.                                                                                                    |
| E25,           | Failure of               | Clean the calibration bar.                                                                                                    |
| E64, or<br>E65 | automatic<br>calibration | See Cleaning the White Calibration<br>Bar, page 32.                                                                                                    |
| E27            | Setup failure            | <ol> <li>Power off the analyzer by<br/>pressing the on/off button for<br/>2 seconds.</li> </ol>                                                                                           |
|                |                          | <ol> <li>Power on the analyzer by<br/>pressing the on/off button.</li> </ol>                                                                                                    |

| Error<br>Code | Error Message                                     | Action                                                                                                    |
|---------------|---------------------------------------------------|----------------------------------------------------------------------------------------------------|
| E28           | Printer error                                     | <ol> <li>Lift the printer cover.</li> <li>Push the paper holding arm back<br/>into position.</li> <li>For the location of the paper holding<br/>arm, see Loading the Printer Paper,<br/>page 13.</li> </ol> |
| E50           | Incorrect strip type<br>or tilted strip           | Verify that you correctly placed the<br>strip on the test table insert and that<br>you used a Siemens Reagent Strip for<br>Urinalysis.                                                                      |
| E54           | Cassette Test<br>selected but strip<br>detected*  | Repeat the test (see Performing a<br>Urinalysis Strip Quick Test, page 26).                                                                                                    |
| E57           | Missing strip or<br>cassette*                     | Repeat the test and ensure that you<br>correctly position the strip on the<br>test table (see <i>Performing a</i><br><i>Urinalysis Strip Quick Test</i> , page 26).                                         |
| E58           | Misplaced strip                                   | 1. Repeat the test and ensure that you correctly position the strip on the test table (see <i>Performing a Urinalysis Strip Quick Test</i> , page 26).                                                      |
|               |                                                   | 2. If the error remains, examine the test table insert to ensure that the small, white line located near the tip of the strip (on the strip side of the insert) is present and not damaged.                 |
|               |                                                   | <ol> <li>If this line is damaged, contact<br/>your healthcare professional.</li> </ol>                                                                                                    |
| E59           | Inverted strip<br>positioned on the<br>test table | Repeat the test with a fresh strip and<br>ensure that the strip is correctly<br>positioned on the test table (see<br><i>Preparing a Urinalysis Strip Quick</i><br><i>Test</i> , page 26).                   |

| Error<br>Code | Error Message            | Action                                                                                                    |
|---------------|--------------------------|----------------------------------------------------------------------------------------------------|
| E60           | Tilted strip             | Repeat the test with a fresh strip and<br>ensure that the strip is correctly<br>positioned on the test table (see<br><i>Preparing a Urinalysis Strip Quick</i><br><i>Test</i> , page 26). |
| E61           | Dry strip                | Repeat the test with a fresh strip and<br>ensure that the strip has been in<br>contact with the sample (see<br><i>Preparing a Urinalysis Strip Quick</i><br><i>Test</i> , page 26).       |
| E62           | Light Ingress            | Too much light is reflecting on the analyzer. Move the analyzer to a location with lower lighting.                                                                                        |
| E69           | Strip quality<br>problem | When the analyzer performed a<br>quality check, the strip quality failed.<br>The quality check detects whether<br>the strip was compromised due to<br>humidity exposure.                  |
|               |                          | 1. Remove the defective strip and discard.                                                                                                    |
|               |                          | 2. Repeat the test with a fresh strip that meets the quality requirements.                                                                                                    |

\* Disclaimer: The hCG cassette test is not for self-test.

Using CLINITEK Status+ for Self Test

### Troubleshooting the Analyzer Operation

The following table contains the analyzer operation icons that can display near the title bar on the **Select Ready** screen when an operation issue occurs.

| lcon     | Description       | Action                                                                                                    |
|----------|-------------------|----------------------------------------------------------------------------------------------------|
|          | Low Battery Power | Displays on the <b>Select Ready</b><br>screen, indicating that the battery<br>power level is low. An advisory<br>message also displays when the<br>battery power level is low. The<br>power level decreases while the<br>testing continues.               |
|          |                   | <ul> <li>If the battery level falls too low to<br/>power the analyzer, you cannot run<br/>a test until you replace the batteries.</li> <li>Replace the batteries. For<br/>instructions, see <i>Changing the</i><br/><i>Batteries</i>, page 36.</li> </ul> |
| <b>D</b> | No Printer Paper  | Displays on the <b>Print Help</b> button on<br>the <b>Select Ready</b> screen, indicating<br>that the printer is out of paper or a<br>label roll. An advisory message also<br>displays.                                                                   |
|          |                   | • Replace the empty paper or label roll with a new one, as instructed in <i>Loading the Printer Paper</i> , page 13.                                                                                                    |

# Appendix A: Safety Information

Read the following safety information for your protection.

# **Protecting Yourself from Biohazards**

The established guidelines for handling biohazards are based on the guidelines developed by the Centers for Disease Control, the Clinical and Laboratory Standards Institute, and the Occupational Safety and Health Administration.

Use these safety guidelines for general information only.

By definition, a biohazardous condition is a situation involving infectious agents biological in nature, such as the hepatitis B virus, the human immunodeficiency virus, and the tuberculosis bacterium. These infectious agents may be present in human blood, blood products, and other body fluids.

### **Recognizing Sources of Contamination**

When you handle potentially infectious agents, keep in mind the following major sources of contamination:

- Hand-to-mouth contact
- Hand-to-eye contact
- Direct contact with superficial cuts, open wounds, and other skin conditions that might permit absorption into subcutaneous skin layers
- Splashes or aerosol contact with skin and eyes

### **Preventing Contamination**

To prevent accidental contamination in a clinical laboratory, strictly adhere to the following procedures:

- Wear gloves while servicing parts of the analyzer that have contact with body fluids such as serum, plasma, urine, or whole blood.
- Wash your hands before going from a contaminated area to a noncontaminated area, or when you remove or change gloves.
- Perform procedures carefully to minimize aerosol formation.

- Wear facial protection when splatter or aerosol formation are possible.
- Wear personal protective equipment such as safety glasses, gloves, lab coats, or aprons when working with possible biohazard contaminants.
- Keep your hands away from your face.
- Cover all superficial cuts and wounds before starting any work.
- Dispose of contaminated materials according to your laboratory's biohazard control procedures.
- Keep your work area disinfected.
- Disinfect tools and other items that have been near any part of the analyzer sample path or waste area with 10% v/v bleach.
- Do not eat, drink, smoke, or apply cosmetics or contact lenses while in the laboratory.
- Do not mouth pipette any liquid, including water.
- Do not place tools or any other items in your mouth.
- Do not use the biohazard sink for personal cleaning such as rinsing coffee cups or washing hands.

#### References

- 1. Centers for Disease Control. Update: Universal precautions for prevention of transmission of human immunodeficiency virus, hepatitis B virus and other bloodborne pathogens in healthcare settings. 1988. MMWR, 37:377-382, 387, 388.
- Clinical and Laboratory Standards Institute (formerly NCCLS). Protection of Laboratory Workers from Occupationally Acquired Infections; Approved Guideline - Third Edition. Wayne, PA: Clinical and Laboratory Standards Institute; 2005. CLSI Document M29-A3. [ISBN 1-56238- 567-4].
- 3. Federal Occupational Safety and Health Administration. Bloodborne Pathogens Standard. 29 CFR 1910. 1030.

# Appendix B: Support Information

This appendix provides the technical support information for your CLINITEK Status+ analyzer.

### **Installation Details**

Please record the following information and keep this sheet in your laboratory for future reference.

Date of Installation Serial Number

## **Limitations of Liability**

In no event shall Siemens be liable for indirect, special or consequential damages, even if Siemens has been advised of the possibility of such damages.

For warranty service, contact your local technical support provider for assistance, instructions, repair, or replacement of this instrument.

# Legal Information

To contact a legal representative for Siemens Healthcare Diagnostics in the European community, contact the Siemens Authorized Representative.

## When to Contact Technical Support

Contact your healthcare provider if the following circumstances occur:

- An error message continues to display after you perform the steps as described on the screen and in *Troubleshooting*, page 38.
- You need additional assistance about an analyzer problem.
- The problem is beyond the scope of this guide.
- You cannot solve the problem and an analyzer failure is apparent.

Also, our local technical support providers are available to help you. To order supplies or replacement parts, or to obtain service, contact your local technical support provider or visit siemens-healthineers.com/poc.

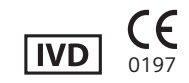

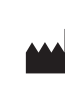

Origin GB Siemens Healthcare Diagnostics Inc. 511 Benedict Avenue Tarrytown, NY 10591-5097 USA

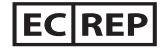

Siemens Healthcare Diagnostics Manufacturing Ltd. Chapel Lane Swords, Co. Dublin, Ireland siemens-healthineers.com/poc

# Appendix C: Orderable Supplies

This appendix contains the supplies you can order from your local technical support representative.

| Product Description                 | SMN      |
|-------------------------------------|----------|
| CLINITEK Status+ Analyzer - English | 11317309 |

## **Supplies**

The following supplies are available for your CLINITEK Status+ analyzer. Contact your local technical support representative to order the supplies.

| Product Description             | SMN      |
|---------------------------------|----------|
| Thermal Printer Paper (5 rolls) | 10314709 |
| Label paper (5 rolls)           | 10324219 |

#### **Siemens Reagent Strips for Urinalysis**

| Product Description                     | SMN      | REF      | Product<br>Code |
|-----------------------------------------|----------|----------|-----------------|
| Multistix 10 SG [25 LATIN]              | 10319565 | 03783489 | A2292C52        |
| Multistix 10 SG [100 NORDIC]            | 10322360 | 05328339 | A2300A29        |
| Multistix 10 SG [100 GER]               | 10315394 | 01526748 | A2300D18        |
| Multistix 8 SG [10 E/F/G/D]             | 10320335 | 04200746 | A2304C51        |
| Multistix 8 SG [100 SCAND]              | 10322217 | 05258055 | A2304D29        |
| Multistix 7 [NORDIC]                    | 10314818 | 01211267 | A2305D29        |
| Multistix 5 [50 NORDIC]                 | 10326466 | 07500392 | A2308C29        |
| Multistix GP 25 [UK/SPAN]               | 10321054 | 04624902 | A2283J01        |
| CLINITEK Microalbumin 9<br>[25 E/F/G/I] | 10285741 | 06916863 | A2093C51        |
| CLINITEK Microalbumin 2<br>[25 NORDIC]  | 10318739 | 03330964 | A2083C29        |

## **Replacement Parts**

Replacement parts are available for your CLINITEK Status+ analyzer. Contact your local technical support representative to order the following parts:

| Description             | SMN      |
|-------------------------|----------|
| Power Supply - UK       | 10378633 |
| Power Supply - European | 10378634 |
| Test Table              | 10309067 |
| Test Table Insert       | 10309068 |

## Documentation

The following documentation is available for your CLINITEK Status+ analyzer. Contact your local technical support representative to order any documentation.

| Description                                                                                                    | Part Number |
|----------------------------------------------------------------------------------------------------|-------------|
| CLINITEK Status+ Analyzer Operator's Guide for<br>Self-Test (This guide) - (printed manual, multiple<br>languages available) | 11317315    |

| Description                                                                                            | Part Number |
|----------------------------------------------------------------------------------------------------|-------------|
| CLINITEK Status+ Analyzer for Self-Test<br>multilingual documentation CD                               | 11306478    |
| CLINITEK Status+ Quick Reference Card for Self-<br>Test (printed manual, multiple languages available) | 11317276    |

# Appendix D: Specifications

This appendix contains the analyzer specifications, tables of results, and an explanation of the analyzer's testing method.

# **Analyzer Specifications**

This appendix summarizes the design specifications for the CLINITEK Status+ analyzer and provides summary tables of test results from the CLIA waiver and the physician office studies.

### **Analyzer Dimensions**

| Dimension | Value                                                                                                |
|-----------|----------------------------------------------------------------------------------------------------|
| Depth     | 272 mm (10.7 inches)                                                                                 |
| Width     | 171 mm (6.7 inches)                                                                                  |
| Height    | 158 mm (6.2 inches)                                                                                  |
| Weight    | 1.66 kg (3.65 lb) CLINITEK Status+<br>analyzer only (unpacked, without<br>batteries or power supply) |

# **Environmental Specifications**

| Specification                          | Value                                                                                                    |
|----------------------------------------|----------------------------------------------------------------------------------------------------|
| Ambient Operating<br>Temperature Range | 18–30°C (64–86°F)                                                                                                    |
| Ambient Operating Humidity<br>Range    | 18–80% Relative Humidity<br>(non-condensing)                                                                                                    |
| Optimum Operating<br>Temperature Range | 22–26°C (72–79°F)                                                                                                    |
| Optimum Operating<br>Humidity Range    | 35–55% Relative Humidity<br>(non-condensing)                                                                                                    |
|                                        | Optimum ranges ensure that the<br>reagent results are optimized for<br>performance. For example, at<br>temperatures under 22°C (72°F),<br>urobilinogen and leukocyte results<br>might decrease, and at temperatures<br>above 26°C (79°F), increase. |
| Altitude                               | 2000 m (6562 ft)                                                                                                    |
| Pollution Degree                       | 2                                                                                                    |

### **Electrical Requirements**

| Requirement               | Value                        |
|---------------------------|------------------------------|
| Power                     | 9V DC, 7.2 VA                |
| Battery Powered Operation | Size 6 AA alkaline batteries |

### Safety Standards

The CLINITEK Status+ analyzer is classed as a Class A computing device in accordance with Part 15 of the FCC Rules.

**Note** This equipment has been tested and found to comply with the limits for a Class A digital device, pursuant to Part 15 of the FCC Rules. These limits are designed to provide reasonable protection against harmful interference when the equipment is operated in a commercial environment. The equipment generates, uses, and can radiate radio frequency energy and, if not installed and used in accordance with the instruction manual, may cause harmful interference to radio communications. Operation of this equipment in a residential area is likely to cause harmful interference in which case the user will be required to correct the interference at his own expense.

### **Safety Certifications**

For safety certifications information, see the Declaration of Conformity (DoC). Contact your local technical support provider for the DoC.

### Electromagnetic Compatibility (EMC)

For electromagnetic compatibility (EMC) information, see the Declaration of Conformity (DoC). Contact your local technical support provider for the DoC.

# **Tables of Results**

The analyzer displays and prints the test results for reagent strips in the following formats:

- English Units, Conventional
- English Units, International (SI)
- English Nordic Units, Nordic Plus System

#### English, Units – Conventional

If you select English Conventional unit of measurement, the reagent strip tests display the following results.

#### **Reagent Strip Tests**

The following table contains the test, abbreviation, units, Normal System results, and Plus System results for English Conventional units for reagent strips.

The results shown in the shaded areas are marked as positives, if you enabled Mark Positive Results in Instrument Set Up. They are marked by asterisks when displayed and printed, and when the CLINITEK Status+ analyzer transfers the data to a host computer.

| Test            | Abbreviation | Units | Reported Results |  |        |             |    |
|-----------------|--------------|-------|------------------|--|--------|-------------|----|
|                 |              |       | Normal System    |  |        | Plus System |    |
| Glucose         | GLU          | mg/dL | Negative         |  | 500    | Negative    | 2+ |
|                 |              |       | 100              |  | >=1000 | Trace       | 3+ |
|                 |              |       | 250              |  |        | 1+          |    |
| Glucose         | GLU          | mg/dL | Negative         |  | 500    | Negative    | 2+ |
| (CLINITEK       |              |       | 100              |  | 1000   | Trace       | 3+ |
| Microalbumin 9) |              |       | 250              |  | >=2000 | 1+          | 4+ |

| Table D-1: English Units – Conventional, Reagent Str | ble D-1: En | iglish Units – | Conventional | , Reagent | Strips |
|------------------------------------------------------|-------------|----------------|--------------|-----------|--------|
|------------------------------------------------------|-------------|----------------|--------------|-----------|--------|

| Test             | Abbreviation | Units | Reported Results | Reported Results |          |               |    |
|------------------|--------------|-------|------------------|------------------|----------|---------------|----|
|                  |              |       | Normal System    | Normal System    |          | Plus System   |    |
| Bilirubin        | BIL          | -     | Negative         |                  | Moderate | Negative      | 2+ |
|                  |              |       | Small            |                  | Large    | 1+            | 3+ |
| Ketone           | KET          | mg/dL | Negative         |                  | 40       | Negative      | 2+ |
|                  |              |       | Trace            |                  | 80       | Trace         | 3+ |
|                  |              |       | 15               |                  | >=160    | 1+            | 4+ |
| Specific Gravity | SG           | -     | <=1.005          |                  | 1.020    | No Difference |    |
|                  |              |       | 1.010            |                  | 1.025    |               |    |
|                  |              |       | 1.015            |                  | >=1.030  |               |    |
| Occult Blood     | BLO          | -     | Negative         |                  | Small    | Negative      | 1+ |
|                  |              |       | Trace-lysed      |                  | Moderate | Trace-lysed   | 2+ |
|                  |              |       | Trace-intact     |                  | Large    | Trace-intact  | 3+ |
| рН               | pН           | -     | 5.0              | 6.5              | 8.0      | No Difference |    |
|                  |              |       | 5.5              | 7.0              | 8.5      |               |    |
|                  |              |       | 6.0              | 7.5              | >=9.0    |               |    |

57

| Test                         | Abbreviation Units |         | Reported Results |          |               |    |
|------------------------------|--------------------|---------|------------------|----------|---------------|----|
|                              |                    |         | Normal System    |          | Plus System   |    |
| Protein (Multistix           | PRO                | mg/dL   | Negative         | 100      | Negative      | 2+ |
| PRO)                         |                    |         | 15               | 300      | Low           | 3+ |
| (CLINITEK<br>Microalbumin 9) |                    |         | 30               |          | 1+            |    |
| Protein (All other           | PRO                | mg/dL   | Negative         | 100      | Negative      | 2+ |
| reagent strips)              |                    |         | Trace            | >=300    | Trace         | 3+ |
|                              |                    |         | 30               |          | 1+            |    |
| Urobilinogen                 | URO                | E.U./dL | 0.2              | 4.0      | No Difference |    |
|                              |                    |         | 1.0              | >=8.0    | -             |    |
|                              |                    |         | 2.0              |          | -             |    |
| Nitrite                      | NIT                | -       | Negative         | Positive | No Difference |    |
| Leukocytes                   | LEU                | -       | Negative         | Moderate | Negative      | 2+ |
|                              |                    |         | Trace            | Large    | Trace         | 3+ |
|                              |                    |         | Small            |          | 1+            |    |
| Albumin                      | ALB                | mg/L    | 10               | 80       | No Difference |    |
|                              |                    |         | 30               | 150      |               |    |

| Test                                                | Abbreviation Units |       | Reported Results                |                                                 |               |
|-----------------------------------------------------|--------------------|-------|---------------------------------|-------------------------------------------------|---------------|
|                                                     |                    |       | Normal System                   |                                                 | Plus System   |
| Creatinine                                          | CRE                | mg/dL | 10                              | 200                                             | No Difference |
|                                                     |                    |       | 50                              | 300                                             |               |
|                                                     |                    |       | 100                             |                                                 |               |
| Albumin: Creatinine<br>(CLINITEK                    | A:C                | mg/g  | < 30 Normal                     | > 300 High<br>Abnormal                          | No Difference |
| Microalbumin 2)                                     |                    |       | 30 – 300<br>Abnormal            |                                                 |               |
| Albumin: Creatinine<br>(CLINITEK<br>Microalbumin 9) | A:C                | mg/g  | Normal Dilute<br>< 30<br>Normal | 30 – 300<br>Abnormal<br>300<br>High<br>Abnormal | No Difference |
| Protein: Creatinine<br>(Multistix PRO)              | P:C                | mg/g  | Normal Dilute<br>Normal         | 300<br>Abnormal<br>> 500<br>Abnormal            | No Difference |
|                                                     |                    |       | 150<br>Abnormal                 |                                                 |               |

59

| Test                | Abbreviation | Units | Reported Results |          |               |
|---------------------|--------------|-------|------------------|----------|---------------|
|                     |              |       | Normal System    |          | Plus System   |
| Protein: Creatinine | P:C          | mg/g  | Normal Dilute    | 3000     | No Difference |
| (CLINITEK           |              |       | Normal           | Abnormal |               |
| Microalbumin 9)     |              |       | 300              | >=5000   |               |
|                     |              |       | Abnormal         | Abnormal |               |
|                     |              |       | 1500             |          |               |
|                     |              |       | Abnormal         |          |               |

### English Units – International (SI)

If you select English International (SI) unit of measurement, the reagent strip tests display the following results.

#### **Reagent Strip Tests**

The following table contains the test, abbreviation, units, Normal System results, and Plus System results for English SI units for reagent strips.

The results shown in the shaded areas are marked as positives, if you enabled Mark Positive Results in Instrument Set Up. They are marked by asterisks when displayed, when printed, and when the CLINITEK Status+ analyzer sends the data to a host computer.

| Test             | Abbreviation | Units  | Reported Results |          |               |    |
|------------------|--------------|--------|------------------|----------|---------------|----|
|                  |              |        | Normal System    |          | Plus System   |    |
| Glucose          | GLU          | mmol/L | Negative         | 28       | Negative      | 2+ |
|                  |              |        | 5.5              | >=55     | Trace         | 3+ |
|                  |              |        | 14               |          | 1+            |    |
| Glucose          | GLU          | mmol/L | Negative         | 28       | Negative      | 2+ |
| (CLINITEK        |              |        | 5.5              | 55       | Trace         | 3+ |
| Microalbumin 9)  |              |        | 14               | >=110    | 1+            | 4+ |
| Bilirubin        | BIL          | -      | Negative         | Moderate | Negative      | 2+ |
|                  |              |        | Small            | Large    | 1+            | 3+ |
| Ketone           | KET          | mmol/L | Negative         | 3.9      | Negative      | 2+ |
|                  |              |        | Trace            | 7.8      | Trace         | 3+ |
|                  |              |        | 1.5              | >=15.6   | 1+            | 4+ |
| Specific Gravity | SG           | -      | <=1.005          | 1.020    | No Difference |    |
|                  |              |        | 1.010            | 1.025    |               |    |
|                  |              |        | 1.015            | >=1.030  |               |    |

#### Table D-2: English, Units – International SI, Reagent Strips

61

| Test                         | Abbreviation | Units  | Reported Results |     |          |               |    |
|------------------------------|--------------|--------|------------------|-----|----------|---------------|----|
|                              |              |        | Normal System    |     |          | Plus System   |    |
| Occult Blood                 | BLD          | Ery/µL | Negative         |     | Ca 25    | Negative      | 1+ |
|                              |              |        | Trace-lysed      |     | Ca 80    | Trace-lysed   | 2+ |
|                              |              |        | Trace-intact     |     | Ca 200   | Trace-intact  | 3+ |
| рН                           | рН           | -      | 5.0              | 6.5 | 8.0      | No Difference |    |
|                              |              |        | 5.5              | 7.0 | 8.5      |               |    |
|                              |              |        | 6.0              | 7.5 | >=9.0    |               |    |
| Protein (Multistix           | PRO          | g/L    | Negative         |     | 1.0      | Negative      | 2+ |
| PRO)                         |              |        | 0.15             |     | 3.0      | Low           | 3+ |
| (CLINITEK<br>Microalbumin 9) |              |        | 0.3              |     |          | 1+            |    |
| Protein (All other           | PRO          | g/L    | Negative         |     | 1.0      | Negative      | 2+ |
| reagent strips)              |              |        | Trace            |     | >=3.0    | Trace         | 3+ |
|                              |              |        | 0.3              |     |          | 1+            |    |
| Urobilinogen                 | UBG          | µmol/L | 3.2              |     | 66       | No Difference |    |
|                              |              |        | 16               |     | >=131    |               |    |
|                              |              |        | 33               |     |          |               |    |
| Nitrite                      | NIT          | -      | Negative         |     | Positive | No Difference |    |

| Test                                | Abbreviation | Units   | <b>Reported Results</b>         |                            |               |    |
|-------------------------------------|--------------|---------|---------------------------------|----------------------------|---------------|----|
|                                     |              |         | Normal System                   |                            | Plus System   |    |
| Leukocytes                          | LEU          | Leu/µL  | Negative                        | Ca 125                     | Negative      | 2+ |
|                                     |              |         | Ca 15                           | Ca 500                     | Trace         | 3+ |
|                                     |              |         | Ca 70                           |                            | 1+            |    |
| Albumin                             | ALB          | mg/L    | 10                              | 80                         | No Difference |    |
|                                     |              |         | 30                              | 150                        |               |    |
| Creatinine                          | CRE          | mmol/L  | 0.9                             | 17.7                       | No Difference |    |
|                                     |              |         | 4.4                             | 26.5                       |               |    |
|                                     |              |         | 8.8                             |                            |               |    |
| Albumin:<br>Creatinine<br>(CLINITEK | A:C          | mg/mmol | < 3.4<br>Normal                 | > 33.9<br>High<br>Abnormal | No Difference |    |
| Microalbumin 2)                     |              |         | 3.4 - 33.9                      |                            |               |    |
|                                     |              |         | Abnormal                        |                            |               |    |
| Albumin:<br>Creatinine<br>(CLINITEK | A:C          | mg/mmol | Normal Dilute<br><3.4<br>Normal | Abnormal<br>> 33.9<br>High | No Difference |    |
| Microalbumin 9)                     |              |         | 3.4 – 33.9                      | Abnormal                   |               |    |

| Test                                                | Abbreviation | Units   | Reported Results                                               |                                        |               |
|-----------------------------------------------------|--------------|---------|----------------------------------------------------------------|----------------------------------------|---------------|
|                                                     |              |         | Normal System                                                  |                                        | Plus System   |
| Protein: Creatinine<br>(Multistix PRO)              | P:C          | mg/mmol | Normal Dilute<br>Normal                                        | 33.9<br>Abnormal<br>> 56.6<br>Abnormal | No Difference |
|                                                     |              |         | 17.0                                                           |                                        |               |
|                                                     |              |         | Abnormal                                                       |                                        |               |
| Protein: Creatinine<br>(CLINITEK<br>Microalbumin 9) | P:C          | mg/mmol | Normal Dilute<br>Normal<br>33.9<br>Abnormal<br>170<br>Abnormal | 339<br>Abnormal<br>>=566<br>Abnormal   | No Difference |

#### English Nordic, Units – Nordic Plus System

If you select English Nordic unit of measurement, the reagent strip tests display the following results.

#### **Reagent Strip Tests**

The following table contains the test, abbreviation, units, Normal System results, and Plus System results for Nordic units for reagent strips.

The results shown in the shaded areas are marked as positives, if you enabled Mark Positive Results in Instrument Set Up. They are marked by asterisks when displayed, when printed, and when the CLINITEK Status+ analyzer sends the data to a host computer.

| Test            | Abbreviation | Units | Reported Results |             |          |    |
|-----------------|--------------|-------|------------------|-------------|----------|----|
|                 |              |       | Normal System    | Plus System |          |    |
| Glucose         | GLU          | -     | Negative         | 3+          | Negative | 2+ |
|                 |              |       | 1+               | 4+          | Trace    | 3+ |
|                 |              |       | 2+               |             | 1+       |    |
| Glucose         | GLU          | -     | Negative         | 3+          | Negative | 2+ |
| (CLINITEK       |              |       | 1+               | 4+          | Trace    | 3+ |
| Microalbumin 9) |              |       | 2+               | 5+          | 1+       | 4+ |

| Table D-3: | English Nordic, U | nits – Nordic Plus | System, Reagent S | trips |
|------------|-------------------|--------------------|-------------------|-------|
|            |                   |                    |                   |       |

| Test             | Abbreviation | Units | Reported Results |     |         |               |    |
|------------------|--------------|-------|------------------|-----|---------|---------------|----|
|                  |              |       | Normal System    |     |         | Plus System   |    |
| Bilirubin        | BIL          | -     | Negative         |     | 2+      | No Difference |    |
|                  |              |       | 1+               |     | 3+      |               |    |
| Ketone           | KET          | -     | Negative         |     | 3+      | Negative      | 2+ |
|                  |              |       | 1+               |     | 4+      | Trace         | 3+ |
|                  |              |       | 2+               |     | 5+      | 1+            | 4+ |
| Specific Gravity | SG           | -     | <=1.005          |     | 1.020   | No Difference |    |
|                  |              |       | 1.010            |     | 1.025   |               |    |
|                  |              |       | 1.015            |     | >=1.030 |               |    |
| Occult Blood     | BLD          | -     | Negative         |     | 1+      | No Difference |    |
|                  |              |       | +/-              |     | 2+      |               |    |
|                  |              |       | +/- Intact       |     | 3+      |               |    |
| рН               | рН           | -     | 5.0              | 6.5 | 8.0     | No Difference |    |
|                  |              |       | 5.5              | 7.0 | 8.5     |               |    |
|                  |              |       | 6.0              | 7.5 | >=9.0   |               |    |

| Test                         | Abbreviation | Units  | Reported Results |  |             |               |    |
|------------------------------|--------------|--------|------------------|--|-------------|---------------|----|
|                              |              |        | Normal System    |  | Plus System |               |    |
| Protein (Multistix           | PRO          | -      | Negative         |  | 2+          | No Difference |    |
| PRO)                         |              |        | Low              |  | 3+          |               |    |
| (CLINITEK<br>Microalbumin 9) |              |        | 1+               |  |             |               |    |
| Protein (All other           | PRO          | -      | Negative         |  | 2+          | Negative      | 2+ |
| reagent strips)              |              |        | +/-              |  | 3+          | Trace         | 3+ |
|                              |              |        | 1+               |  |             | 1+            |    |
| Urobilinogen                 | UBG          | µmol/L | 3.2              |  | 66          | No Difference |    |
|                              |              |        | 16               |  | >=131       |               |    |
|                              |              |        | 33               |  |             |               |    |
| Nitrite                      | NIT          | -      | Negative         |  | Positive    | No Difference |    |
| Leukocytes                   | LEU          | -      | Negative         |  | 3+          | Negative      | 2+ |
|                              |              |        | 1+               |  | 4+          | Trace         | 3+ |
|                              |              |        | 2+               |  |             | 1+            |    |
| Albumin                      | ALB          | mg/L   | 10               |  | 80          | No Difference |    |
|                              |              |        | 30               |  | 150         |               |    |

| Test                | Abbreviation | Units   | Reported Results |             |               |  |
|---------------------|--------------|---------|------------------|-------------|---------------|--|
|                     |              |         | Normal System    | Plus System |               |  |
| Creatinine          | CRE          | mmol/L  | 0.9              | 17.7        | No Difference |  |
|                     |              |         | 4.4              | 26.5        |               |  |
|                     |              |         | 8.8              |             |               |  |
| Albumin:            | A:C          | mg/mmol | < 3.4            | > 33.9 High | No Difference |  |
| Creatinine          |              |         | Normal           | Abnormal    |               |  |
| (CLINITEK           |              |         | 3.4 - 33.9       |             |               |  |
| Microalbumin 2)     |              |         | Abnormal         |             |               |  |
| Albumin:            | A:C          | mg/mmol | Normal Dilute    | 3.4-33.9    | No Difference |  |
| Creatinine          |              |         | < 3.4            | Abnormal    |               |  |
| (CLINITEK           |              |         | Normal           | > 33.9      |               |  |
| Microalbumin 9)     |              |         |                  | High        |               |  |
|                     |              |         |                  | Abnormal    |               |  |
| Protein: Creatinine | P:C          | mg/mmol | Normal Dilute    | 33.9        | No Difference |  |
| (Multistix PRO)     |              |         |                  | Abnormal    |               |  |
|                     |              |         | Normal           | >56.6       |               |  |
|                     |              |         |                  | Abnormal    |               |  |
|                     |              |         | 17.0             |             |               |  |
|                     |              |         | Abnormal         |             |               |  |

| Test                | Abbreviation | Units   | Reported Results |          |               |  |
|---------------------|--------------|---------|------------------|----------|---------------|--|
|                     |              |         | Normal System    |          | Plus System   |  |
| Protein: Creatinine | P:C          | mg/mmol | Normal Dilute    | 339      | No Difference |  |
| (CLINITEK           |              |         | Normal           | Abnormal |               |  |
| Microalbumin 9)     |              |         | 33.9             | >=566    |               |  |
|                     |              |         | Abnormal         | Abnormal |               |  |
|                     |              |         | 170              |          |               |  |
|                     |              |         | Abnormal         |          |               |  |

## System Overview and Principles

### **Description of Optical System**

The optical system consists of:

- six light emitting diodes (LEDs)
- a light guide
- a mirror
- a lens
- a detector

Light from the LEDs travels along the light guide and is reflected off the calibration bar, strip or cassette onto the mirror.

The light is then directed through an aperture on the lens, from where it is focused onto the detector.

The light intensity detected is converted into electrical impulses.

These are processed by the instrument's microprocessor and converted into clinically meaningful results.

### **Instrument Checks**

When the analyzer is first turned on, the instrument performs a series of electronic, signal and memory checks, as well as ensuring there is sufficient battery voltage to operate the instrument, if the instrument is powered by batteries.

### **Urinalysis Sequence**

Each time a urinalysis strip is read, the instrument first positions the test table correctly and checks the electronics and signals.

It then takes reference readings off the white calibration bar on the test table. The reference readings are taken at six wavelengths and used to calculate the sample readings.

The table and test strip are pulled into the instrument where the correct placement of the test strip is confirmed. The table then moves completely into the instrument closing the shutter. The test table positions strip pads in the read area.

All test pads are read simultaneously at all six wavelengths. The analyzer's optical system images the entire strip, all reagent pads at once.

The light reflected from the test pad at specific wavelengths is dependent upon the degree of color change in the pad and is directly related to the concentration of the particular constituent in the urine.

The test and reference readings are then used to determine presence and/or amount of each constituent in the urine sample.
# Appendix E: Symbols

This appendix provides the symbols for the analyzer and packaging.

## **Analyzer and Labeling Symbols**

The analyzer and labeling symbols are in the following locations:

- CLINITEK Status+ analyzer documentation
- CLINITEK Status+ analyzer exterior
- Power supply provided with the analyzer
- Carton in which the analyzer was delivered
- Urinalysis strips and cassettes supplies that you use with the analyzer

## Analyzer and Packaging Symbols

This following table contains the symbols that appear on the exterior of the CLINITEK Status+ analyzer, the power supply provided with the analyzer, the carton in which the analyzer was delivered, and the urinalysis strips and cassettes supplies that you use with the analyzer.

| Symbol | Description                                                                                                    |
|--------|----------------------------------------------------------------------------------------------------|
|        | Direct current input supply                                                                                                    |
|        | Double insulated product or transformer may also identify class 2 equipment (power supply only)                                            |
|        | Instrument is safety tested by TUV SUD, a national certification body, for conformity to global markets, including Canada, US, and Europe. |
| CE     | Product complies with the applicable directives of the European Union                                                                      |
| ***    | Manufacturer                                                                                                    |
| EC REP | European authorized representative                                                                                                    |
| (])    | Power on/off button                                                                                                    |

| Symbol      | Description                                                                                   |
|-------------|-----------------------------------------------------------------------------------------------|
| $\triangle$ | Caution, consult accompanying documents                                                       |
| IVD         | In vitro diagnostic medical device                                                            |
| li          | Consult instructions for use                                                                  |
|             | Caution, temperature hazard, hot surface                                                      |
| $\bigwedge$ | Caution for handling electrostatic sensitive devices to avoid causing a hazard to the product |

### **Analyzer Symbols**

This following table contains the symbols on the exterior of the CLINITEK Status+ analyzer and the carton in which the analyzer is delivered.

| Symbol       | Description                                                                                                    |
|--------------|----------------------------------------------------------------------------------------------------|
| 10101        | Serial port                                                                                                    |
| 5            | This analyzer contains certain toxic or hazardous<br>substances or elements. The environmental protection<br>use period for this analyzer is 50 years. The analyzer can<br>be used safely during its environmental protection use<br>period. The analyzer should be recycled immediately after<br>its environmental protection use period has expired. |
| 18°C-        | Temperature limitation (18–30° C)                                                                                                    |
| $\sum_{100}$ | Contents sufficient for (n) tests (100)                                                                                                    |
| 8            | Use by YYYY-MM                                                                                                    |
| REF          | Catalog number                                                                                                    |
| SN           | Serial number                                                                                                    |

| Symbol          | Description                                                                                                    |
|-----------------|----------------------------------------------------------------------------------------------------|
| LOT             | Batch code                                                                                                    |
|                 | Biohazard                                                                                                    |
| X               | This equipment is classified as Waste Electrical and<br>Electronic Equipment under the European WEEE<br>Directive. It must be recycled or disposed of in accordance<br>with applicable local requirements |
|                 | Printed on recycled materials                                                                                                    |
| REZT            | Indicates compliance with the RESY packaging standards                                                                                                    |
| 2               | Do not reuse a reagent                                                                                                    |
| <b>11</b><br>UP | Keep this way up                                                                                                    |
| Ţ               | Fragile, handle with care                                                                                                    |
| Ť               | Keep dry                                                                                                    |
| 鯊               | Keep away from sunlight and heat                                                                                                    |
|                 | VDE Testing and Certification Institute – Germany                                                                                                    |
| FWHK            | Manufacturer's mark (FWHK) and manufacturing location<br>(Hong Kong)                                                                                                    |
| FWGB            | Manufacturer's mark (FWGB) and manufacturing location (Geratebau, Germany)                                                                                                    |

| Symbol     | Description                                                                                                    |
|------------|----------------------------------------------------------------------------------------------------|
| $\Theta$   | Encapsulated safety isolating transformer (short-circuit proof)                                                                                                    |
|            | <b>Positive Temperature Coefficient (PTC)</b> A thermistor device used to protect the transformer from short-circuits or overload. This is an auto reset device        |
| 【<br>130°C | <b>Thermal cut-out (TCO)</b> This safety device disconnects the supply voltage to the transformer at a specific temperature. The operation temperature is stated below |
| IP40       | <b>Ingress protection rating</b> Protected against the entry of solid objects >1 mm but no protection from liquids                                                     |
| $\wedge$   | Risk of electric shock.                                                                                                    |
|            |                                                                                                    |

## **Display Icons**

This following table contains the icons that display on the screen.

| Symbol | Name                                 | Description                                                                                                    |
|--------|--------------------------------------|----------------------------------------------------------------------------------------------------|
|        | Instrument Set Up                    | Allows you to set up the analyzer to suit your needs.                                                                      |
|        | Strip Test                           | Runs a test with a urinalysis strip<br>(such as Multistix 10SG) urinalysis<br>test and displays the strip test<br>results. |
|        | Cassette Test (not<br>for self-test) | Runs a test with a cassette<br>(CLINITEST hCG) test and displays<br>the cassette test results.                             |
|        | Results Recall                       | Recalls results from the analyzer memory.                                                                                  |
|        | Printer                              | Prints results.                                                                                                    |

| Symbol      | Name                                  | Description                                                                                                    |
|-------------|---------------------------------------|----------------------------------------------------------------------------------------------------|
|             | Data Transfer to<br>Personal Computer | Displays the individual data and<br>test results that the<br>CLINITEK Status+ analyzer transfers<br>to a PC.                                                                                          |
| $\triangle$ | Alert                                 | Alerts you to an error message.                                                                                                    |
|             | Battery Power                         | Displays a maximum of four bars,<br>indicating the battery power level<br>of a a battery powered analyzer.                                                                                            |
|             | Low Battery Power                     | Displays fewer than three bars,<br>indicating the battery power level<br>of a a battery powered analyzer is<br>low.                                                                                   |
| ${\bf O}$   | Paper Out                             | Displays when you need to replace the printer paper or label roll.                                                                                                    |
|             | Connector                             | Indicates that the analyzer is connected to the CLINITEK Status connector.                                                                                                    |
| M           | No Connector                          | Displays only if you run a<br>CLINITEK Status+ analyzer with a<br>CLINITEK Status connector.<br>Indicates that the CLINITEK Status+<br>analyzer is not connected to the<br>CLINITEK Status connector. |

| Symbol | Name            | Description                                                                                                    |
|--------|-----------------|----------------------------------------------------------------------------------------------------|
|        | Connectivity    | Displays only if you run a<br>CLINITEK Status+ analyzer with a<br>CLINITEK Status connector.                                                                                                    |
|        |                 | Indicates that the CLINITEK Status+<br>analyzer is connected to the<br>CLINITEK Status connector,<br>Connectivity is enabled, and the<br>system is connected to the LIS.                                                                                                    |
|        | No Connectivity | Displays only if you run a<br>CLINITEK Status+ analyzer with a<br>CLINITEK Status connector.<br>Indicates that the CLINITEK Status<br>system is not connected to the<br>wired (Ethernet) or wireless<br>connection between the analyzer<br>and the server on a remote<br>computer. |

## Appendix F: Glossary

The glossary contains hardware and software terms and acronyms.

## Hardware Terms

The following table defines hardware terms commonly used on the CLINITEK Status+ analyzer.

| Term                         | Definition                                                                                                    |
|------------------------------|----------------------------------------------------------------------------------------------------|
| bar code                     | Encoded information that is read by an optical scanner.                                                                                                    |
| calibration bar              | The white calibration bar (on the test table) that provides traceable calibration.                                                                                     |
| cassette                     | A CLINITEST hCG reagent cassette for<br>pregnancy test use. (Not for self-test)                                                                                        |
| check cassette               | A system diagnostic cassette that simulates a reacted test area. (Not for self-test)                                                                                   |
| CLINITEK Status+<br>analyzer | The CLINITEK Status analyzer with increased memory and additional features.                                                                                            |
| connector                    | The CLINITEK Status connector platform where you can attach the CLINITEK Status+ analyzer.                                                                             |
| display                      | The LCD that displays the software user interface.                                                                                                    |
| Ethernet port                | The port where a network Ethernet cable is inserted.                                                                                                    |
| external bar-code<br>reader  | An optional bar-code scanner that is connected to the RS232 port on the connector. Used to enter data.                                                                 |
| external printer             | An optional printer is connected to the<br>CLINITEK Status Connect system, only when<br>you connect the CLINITEK Status+ analyzer<br>to the CLINITEK Status connector. |
| hardware                     | The physical components of the analyzer.                                                                                                    |

| Term                  | Definition                                                                    |
|-----------------------|-------------------------------------------------------------------------------|
| instrument            | The CLINITEK Status+ analyzer.                                                |
| memory card           | An electronic storage device that stores the analyzer software.               |
| onboard printer       | The internal paper roll printer.                                              |
| onboard printer cover | The portion of the case that opens and closes to cover the on-board printer.  |
| power cord            | The cord that connects the analyzer to an electrical outlet.                  |
| power switch          | The switch that turns the analyzer on and off.                                |
| serial connector      | An RS232 connection used to transfer data between the analyzer and a PC.      |
| test table            | The plastic tray that holds the test table insert.                            |
| test table insert     | The plastic case that holds the urinalysis strip for testing.                 |
| touch screen          | The LCD display that lets the operator select controls on the screen.         |
| USB port              | The ports where USB cables are inserted.                                      |
| urinalysis strip      | A Siemens urinalysis strip with test pads for <i>in vitro</i> diagnostic use. |

## Software Terms

The following table defines software terms commonly used on the CLINITEK Status+ analyzer.

| Term          | Definition                                                                       |
|---------------|----------------------------------------------------------------------------------|
| alert message | A message that conveys information to the operator about the analyzer.           |
| alphanumeric  | Data comprised of alphabetic and numeric characters.                             |
| audio alert   | Sounds emitted by the analyzer to draw the operator's attention to the analyzer. |

| Term                              | Definition                                                                                                    |
|-----------------------------------|----------------------------------------------------------------------------------------------------|
| authorized operator               | Operators who can perform certain tasks,<br>where they gain access to the analyzer by<br>entering their operator ID to perform those<br>tasks.  |
| auto-check                        | Performs automatic strip quality checks and provides results in about 1 minute.                                                                 |
| automatic strip<br>identification | Automatically identifies an ID band strip type with no need to select it from a menu.                                                           |
| baud rate                         | The speed of data transmission in bits per second (bps) between the analyzer and a remote device.                                               |
| calibration                       | The analyzer reads the white calibration bar<br>at the appropriate wavelengths to ensure<br>accurate test results.                              |
| cancel                            | To end a sequence or an operation.                                                                                                    |
| comment                           | A notation the operator enters for a QC test result.                                                                                            |
| configuration                     | System hardware and software settings that adjust or configure some aspect of the analyzer.                                                     |
| conventional unit                 | Unit of measurement for test results.                                                                                                    |
| control                           | Objects that display on the software UI that<br>the operator can manipulate. Buttons,<br>boxes, and option buttons are examples of<br>controls. |
|                                   | Solution containing a known level of analytes.                                                                                                  |
| countdown                         | A numeric display that indicates the amount of time left in an operation.                                                                       |
| Custom set up                     | Patient, operator, and sample appearance custom settings.                                                                                       |
| data entry                        | The act of entering data such as a patient or operator ID into the analyzer.                                                                    |
| data entry box                    | A software UI object which displays the data that the operator entered.                                                                         |

| Term              | Definition                                                                                                    |
|-------------------|----------------------------------------------------------------------------------------------------|
| default setting   | A value defined and preset by Siemens.                                                                                     |
| delete            | A function an operator uses to remove an object, such as test results or an authorized operator, from the system database. |
| diagnostic screen | A software UI screen which enables the operator to perform a system diagnostic test when troubleshooting the analyzer.     |
| disabled          | The state when a software feature or function, such as a configuration setting, is not available.                          |
| enabled           | The state when a software feature or function, such as a configuration setting, is available.                              |
| error             | An event that prevents the analyzer from operating as expected.                                                            |
| error code        | A number displayed by the analyzer to communicate the occurrence of an error to the operator.                              |
| export            | To copy setup data from the analyzer to a removable data storage device.                                                   |
| Full Test         | A strip or cassette test where the operator is prompted to enter patient and operator information.                         |
| help              | Information presented to the operator to assist them with the completion of a task or operation.                           |
| Help screen       | The screen that displays the help information to the operator.                                                             |
| humidity check    | Detects if the strip is exposed to humidity and if so, displays an error message.                                          |
| icon              | An graphical depiction of a control in the software UI.                                                                    |
| import            | To copy setup data from a removable data storage device to the analyzer.                                                   |

| Term                          | Definition                                                                                                    |
|-------------------------------|----------------------------------------------------------------------------------------------------|
| keyboard                      | A software UI display (alphabetic or numeric) that the operator uses to type information.                                                                                                    |
| laboratory information system | Laboratory computer system that you can connect to the analyzer. Abbreviation: LIS.                                                                                                    |
| Menu screen                   | A software UI screen that displays a list of commands and one or more command buttons for the operator to select.                                                                               |
| Normal System                 | Provides a negative result or a value for a positive result.                                                                                                    |
| notifications message         | A message that conveys information about the analyzer to the operator.                                                                                                    |
| navigation                    | The act of moving between the screens that comprise the analyzer software UI.                                                                                                    |
| navigation button             | A software UI button control that when selected, brings the operator to a different software UI screen.                                                                                         |
| parity                        | A serial communication setting that verifies whether the data has been transmitted accurately.                                                                                                  |
| Plus System                   | Provides plus symbols (+) for a result. The<br>more plus symbols, the higher the result. For<br>example, 2 + represents two plus symbols<br>(++) and 3+ represents three plus symbols<br>(+++). |
| power supply                  | Electronic component of the analyzer that converts the AC voltages in the power line to the DC voltages inside the analyzer.                                                                    |
| prompt                        | Questions, instructions, or commands that help the operator complete the current task.                                                                                                    |
| quality control               | A process that ensures the operator is following the procedure to obtain accurate test results. Abbreviation: QC.                                                                               |
| Quick Test                    | A strip or cassette test where the analyzer does not prompt you to enter patient or operator information.                                                                                       |

| Term                         | Definition                                                                                                    |
|------------------------------|----------------------------------------------------------------------------------------------------|
| ready                        | The state when the analyzer is available to perform tests.                                                                                                    |
| recall                       | To access data such as test results stored on the analyzer.                                                                                                    |
| restore                      | To restore the analyzer setup to the default settings.                                                                                                    |
| required entry               | A data entry box that must have data entered into it.                                                                                                    |
| sample interference<br>notes | Informs the user when appropriate about<br>test results that can be affected by<br>components detected in the same urine<br>sample.                                                                      |
| screen                       | The display area that contains the controls<br>the operator selects when operating the<br>analyzer. The analyzer software UI contains<br>screens, prompts, messages, and other<br>operating information. |
| screen title                 | A text label that typically displays in the<br>upper left corner of a screen which serves as<br>a label for that screen.                                                                                 |
| Select Ready screen          | The software UI screen that displays when<br>the system completes the startup process.<br>All software UI navigation begins from the<br>Select Ready screen.                                             |
| settings                     | The areas of the software user interface where you can configure the analyzer.                                                                                                    |
| Settings screen              | A software UI screen which enables the operator to adjust or configure some aspect of the analyzer.                                                                                                    |
| SI units                     | An abbreviation for Systéme International, a unit of measure.                                                                                                    |
| software                     | Computer instructions that generate and carry out commands to control the system operation.                                                                                                    |

| Term            | Definition                                                                                                    |
|-----------------|----------------------------------------------------------------------------------------------------|
| startup code    | If your software provides sample<br>interference notes, the Start-Up wizard<br>prompts you to enter a startup code. |
| Start-Up Wizard | A wizard that steps you through a quick<br>setup procedure when you power on the<br>analyzer for the first time.    |
| stop bits       | The number of bits that maintain synchronization between the system and a remote device during data transmission.   |
| test result     | Measured reportable values displayed to the operator at the end of a test sequence.                                 |
| test sequence   | A series of software UI screens that guides the operator through the tasks required to perform a test on a sample.  |
| Title bar       | The area along the top of software UI screens where the location icon and title display.                            |
| troubleshooting | Determining the cause of a system or test performance problem.                                                      |
| user interface  | The system software screens where the operator interacts. Abbreviation: UI.                                         |

## Acronyms

The following table defines acronyms commonly used on the CLINITEK Status+ analyzer.

| Acronym | Full Title                                      |
|---------|-------------------------------------------------|
| ALB     | Albumin                                         |
| ASTM    | American Society for Testing and<br>Measurement |
| BIL     | Bilirubin                                       |
| BLO     | Occult Blood                                    |
| CRE     | Creatinine                                      |
| CSV     | Comma Separated Values                          |

| Acronym | Full Title                                        |
|---------|---------------------------------------------------|
| GLU     | Glucose                                           |
| hCG     | Human Chorionic Gonadotrophin (Not for self-test) |
| KET     | Ketone                                            |
| LAN     | Local Area Network                                |
| LEU     | Leukocyte                                         |
| NIST    | National Institute of Standards and<br>Technology |
| NIT     | Nitrite                                           |
| рН      | Hydrogen ion concentration                        |
| PC      | Personal Computer                                 |
| PRO     | Protein                                           |
| QC      | Quality Control                                   |
| SG      | Specific Gravity                                  |
| SI      | Systéme International                             |
| SN      | Serial Number                                     |
| UI      | User Interface                                    |
| URO     | Urobilinogen                                      |
| USB     | Universal Serial Bus                              |
| VA      | Volt Amp                                          |

## Index

#### A

acronyms 85 alcohol 34 Amphyl 34 analyzer cleaning 35 dimensions 54 hardware 17 installing 11 intended use 7 powering on and off 15 replacement parts 50 software 19 specifications 53 symbols 74 troubleshooting 43 unpacking 9

#### В

batteries changing 36 inserting 12 size 36 biohazard 45 bleach strength 34

#### С

calibration bar cleaning 32 Cidex 34 cleaning alcohol 34 Amphyl 34 analyzer 35 bleach strength 34 calibration bar 32 Cidex 34 Presept 34 test table 31 Theracide 34 components, analyzer 11 contamination 45

#### D

Declaration of Conformity (DoC) 55 dimensions, analyzer 54 disinfecting test table 34 test table insert 34 display description 17 icons 76

#### Е

electrical requirements 54 electromagnetic compatibility (EMC) 55 environmental specifications 54 error messages 38

#### G

glossary acronyms 85 hardware terms 79 software terms 80

#### Н

hardware components 17 glossary terms 79 overview 17

## I

icons description 20 display 76 installing analyzer 11 electrical requirements 54 environmental specifications 54 unpacking 9 instrument symbols 73 intended use 7

International (SI) units 60 isopropyl alcohol 34 К keyboard arrows 21 L legal information 47 Ν Nordic Plus System units 65 0 operations 26 option button 21 Ρ packaging symbols 73 parts, replacement 50 power batteries 18 cord 11 electrical 18 on and off 15 Presept 34 printer loading labels 14 loading paper 14 overview 18 supplies 49 0 quality control overview 30 R reagent strips 7 replacement parts 50 requirements, electrical 54 results Conventional units 56 International (SI) units 60 Nordic Plus System units 65 tables 55

#### S safety 45 certifications 55 references 46 screen area 21 option 21 overview 17 select ready 19 title bar 19 touch 19 selection area 19, 21 self-test 25 serial port 11 software glossary terms 80 overview 19 specifications analvzer 53 dimensions 54 electrical 54 environmental 54 safety 55 standards, safety 55 supplies printer 49 printer paper 49 urinalysis strips 49 support 48 symbols analyzer 74 display 76 packaging 73 system operations 26 т technical support 48

technical support 48 test table cleaning 31 disinfecting 34 inserting 12 overview 18 test table insert disinfecting 34 inserting 12 testing Quick Test 30 urinalysis strip 26 Theracide 34 thermal printer 18 title bar 19 touch screen 17, 19 troubleshooting analyzer operation 43 error messages 38

#### U

units

Conventional results 56 International (SI) results 60 Nordic Plus System results 65 unpacking analyzer 9